Copyright 2009 FDT Net- www.fdt.com.tw, E-mail- fdt@fdt.com.tw add: NO. 85, Fuhsing Rd. Sce. 1, South Dist., Taichung City402, Taiwan tel: 886-4-22619577 fax: 886-4-22623978

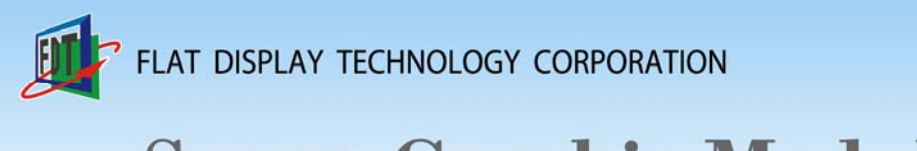

# **Smart Graphic Module**

**How to setup Transparent & Sieve** 

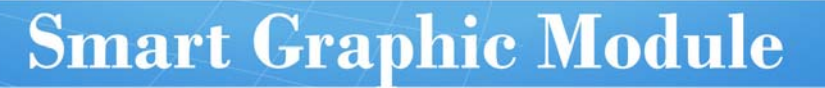

- —. Setting Transparent
  - (1) You need to set up visual effects for your graphic collections before editing. Choose "Cache" for setting Transparent and Sieve •

| New: Model (Single Picture) | Cache 💟                                                  | Transparent/Sieve: 🔲 🚺 |                       |
|-----------------------------|----------------------------------------------------------|------------------------|-----------------------|
| C-Act/O-Act 🗸 PID: 0 🗘 Tim  | ner Class 🔽 Times: 🔍                                     | 🗘 Repeat/None 🗸        | ⊙ Attribute ○ Command |
| Item<br>Total: 1 PID: 0     | Mode:<br>Memory/Cache:<br>Location:<br>Transparent/Sieve |                        |                       |
| S.G.M\T.E.S.T\Gray.fdt      |                                                          |                        |                       |

E

#### (2) Select transparent/Sieve •

| New: Model (Single Picture)      | e Transparent/Sieve: 🔽 🎦 🔁 😂                                                                                                    |
|----------------------------------|----------------------------------------------------------------------------------------------------|
| C-Act/O-Act 🗸 PID: 0 🗘 Timer Cla | 🛚 🗸 Times: 🛛 🔿 Repeat/None 🗸 💽 Attribute 🔿 Command                                                                                                    |
| Item<br>Total: 1 PID: 0          | Mode:<br>Memory/Cache:<br>Location:<br>Transparent/Sieve:<br>Memory/Cache:<br>Memory/Cache: |
| S.G.M\T.E.S.T\Gray.fdt           |                                                                                                    |

0.06.11.0

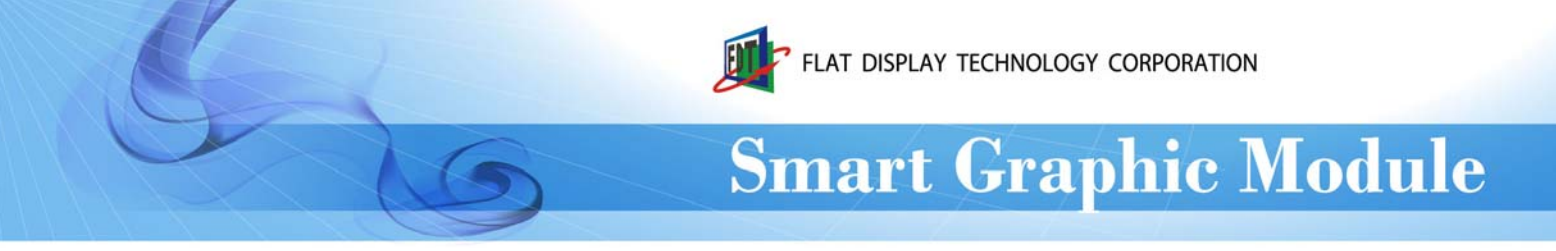

### (3) Pull the diagram, which requires transparent effect to the yellow zone for editing. •

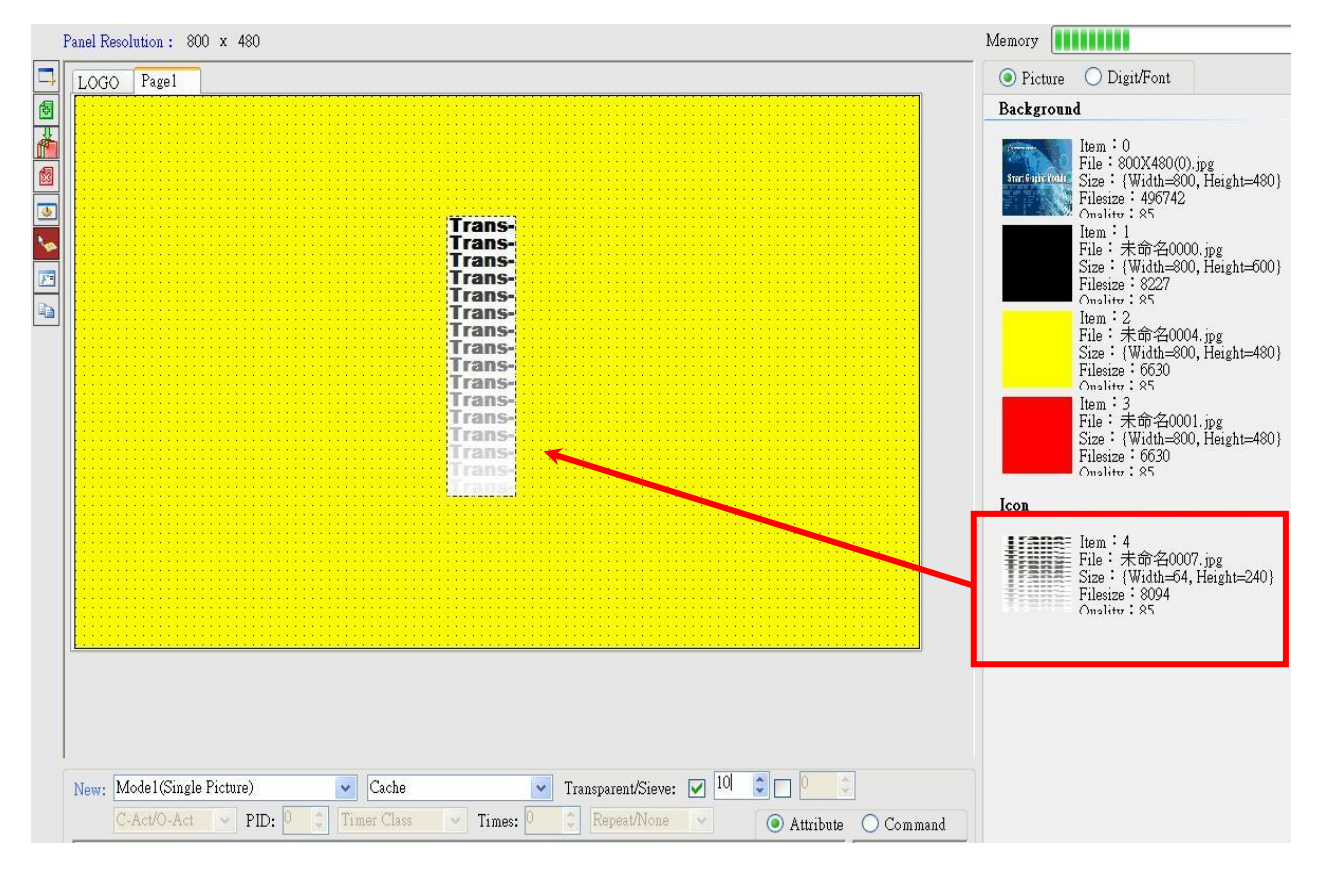

Note: Only Smart Graphic Module shows transparency. You cannot preview the effects in Arranger.

Position your cursor over the diagram and check the setting information of transparency. •

#### Transparency setting is 4

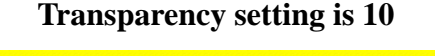

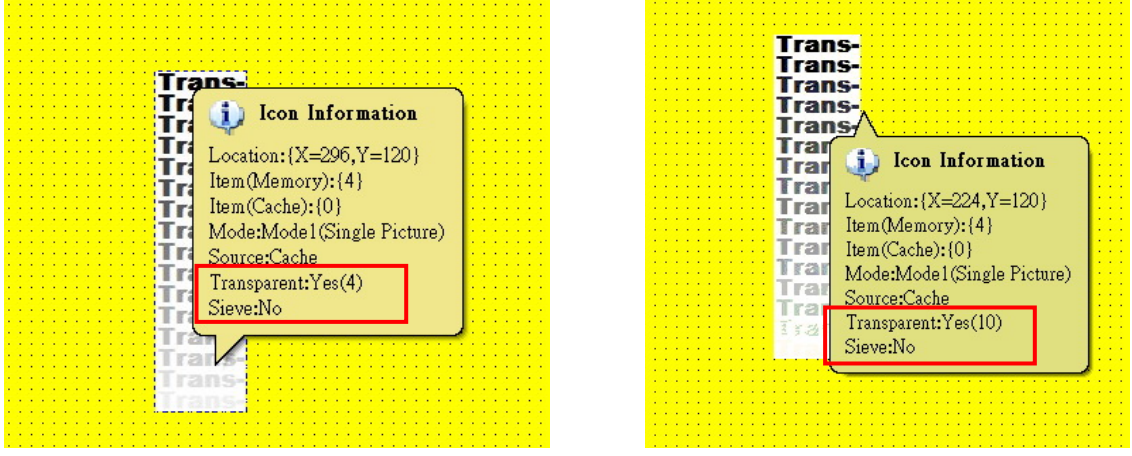

2

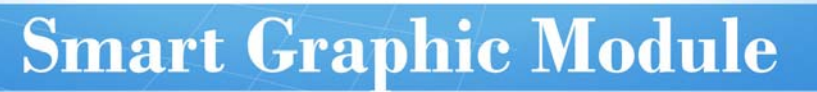

#### (4) You can choose the level of transparency from Level 0 to Level 15. •

E

| Trans-      | Trans- | Trans-         | Trans-        | Trans- | Trans-            | Trans-       | Trans- |
|-------------|--------|----------------|---------------|--------|-------------------|--------------|--------|
| Trans-      | Trans- | Trans-         | Trans-        | Trans- | Trans-            | Trans-       | Trans- |
| Trans-      | Trans- | Trans-         | Trans-        | Trans- | Trans-            | Trans-       | Trans- |
| Trans-      | Trans- | Trans-         | Trans-        | Trans- | Trans-            | Trans-       | Trans- |
| Trans-      | Trans- | Trans-         | Trans-        | Trans- | Trans-            | Trans-       | Trans- |
| Trans-      | Trans- | Trans-         | Trans-        | Trans- | Trans-            | Trans-       | Trans- |
| Trans-      | Trans- | Trans-         | Trans-        | Trans- | Trans-            | Trans-       | Trans- |
| Trans-      | Trans- | Trans-         | Trans-        | Trans- | Trans-            | Trans-       |        |
| Trans-      | Trans- | Trans-         | Trans-        | Trans- | Trans-            | Trans-       |        |
| Trans-      | Trans- | Trans-         | Trans-        | Trans- | Trans-            | Trans-       |        |
| Trans-      | Trans- | Trans-         | Trans-        | Trans- | Trans-            |              |        |
| Trans-      | Trans- | Trans-         | Trans-        | Trans- |                   |              |        |
| Trans-      |        |                |               |        |                   |              |        |
| Trans-      | Trans- |                | Trans-        |        | Trans-            |              | Trans- |
| 1 marse     | TRANS- | The Assessment | Trans-        | 4      | The second        | 0            |        |
| - The Maria |        |                |               |        |                   |              |        |
| Trans-      | Trans- | Trans-         | Trans-        |        |                   |              |        |
| Trans-      | Trans- | Trans-         |               |        |                   |              |        |
| Trans-      | Trans- | Trans-         |               |        |                   |              |        |
| Trans-      | Trans- | Trans-         |               |        |                   |              |        |
| Trans-      | Trans- |                |               |        |                   |              |        |
| Trans-      |        |                |               |        |                   |              |        |
| Trans-      |        |                |               |        |                   |              |        |
| Trans-      |        |                |               |        |                   |              |        |
| Trans-      |        |                |               |        |                   |              |        |
| Fans-       |        |                |               |        |                   |              |        |
| Trans-      |        |                |               |        |                   |              |        |
| Castles-    |        |                |               |        |                   |              |        |
| TREST       |        |                |               |        |                   |              |        |
| 8           | 9      | 10             | 11            | 12     | 13                | 14           | 15     |
| A ALEXT     |        |                | State La Card |        | Carlos and Sector | 1 The second |        |
|             |        |                |               |        |                   |              |        |

Note: The picture shows the transparency changes over Smart Graphic Module. •

3

0.06.11.0

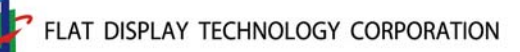

## **Smart Graphic Module**

2. Setting Sieve

| New: Model (Single Picture)                                                                                                    | ache 🔽 Transparent/Sie                                    | ve: 🗖 🚺 🔽 🗗 🤤              |
|----------------------------------------------------------------------------------------------------|-----------------------------------------------------------|----------------------------|
| C-Act/O-Act 🖌 PID: 0 🛟 Timer                                                                                                    | Class 🔽 Times: 0 🗘 Repeat/No:                             | ne 🗹 💽 Attribute 🔿 Command |
| Item<br>Total: 1 PID: 0 Q CONVINCE OF CONVINCE OF CONVINCE OF CONVENIES OF CONVENIES OF CONVENTE OF CONVENIES OF CONVENIES OF CONVENIES OF CONVENIES OF CONVENIES OF CONVENIES OF CONVENIES OF CONVENIES OF CONVENIES OF CONVENIES OF CONVENIES OF CONVENIES OF CONVENIES OF CONVENTE OF CONVENTE OF | Mode:<br>Memory/Cache:<br>Location:<br>Transparent/Sieve: |                            |

Sieving can remove the darker part of the diagram. You can choose from Level 0 to Level 15 °

| Sieve<br>Sieve<br>Sieve<br>Sieve<br>Sieve<br>Sieve<br>Sieve<br>Sieve<br>Sieve | Sieve<br>Sieve<br>Sieve<br>Sieve<br>Sieve<br>Sieve<br>Sieve<br>Sieve<br>Sieve<br>Sieve<br>Sieve<br>Sieve<br>Sieve | Sieve<br>Sieve<br>Sieve<br>Sieve<br>Sieve<br>Sieve<br>Sieve<br>Sieve<br>Sieve<br>Sieve<br>Sieve<br>Sieve<br>Sieve<br>Sieve | Stavs<br>Sieve<br>Sieve<br>Sieve<br>Sieve<br>Sieve<br>Sieve<br>Sieve<br>Sieve<br>Sieve<br>Sieve<br>Sieve<br>Sieve<br>Sieve | Sieve<br>Sieve<br>Sieve<br>Sieve<br>Sieve<br>Sieve<br>Sieve<br>Sieve<br>Sieve<br>Sieve<br>Sieve<br>Sieve<br>Sieve | Sieve<br>Sieve<br>Sieve<br>Sieve<br>Sieve<br>Sieve<br>Sieve<br>Sieve<br>Sieve<br>Sieve<br>Sieve<br>Sieve<br>Sieve | Sieve<br>Sieve<br>Sieve<br>Sieve<br>Sieve<br>Sieve<br>Sieve<br>Sieve<br>Sieve<br>Sieve<br>Sieve | Sieve<br>Sieve<br>Sieve<br>Sieve<br>Sieve<br>Sieve<br>Sieve<br>Sieve<br>Sieve<br>Sieve |
|-------------------------------------------------------------------------------|----------------------------------------------------------------------------------------------------|----------------------------------------------------------------------------------------------------|----------------------------------------------------------------------------------------------------|----------------------------------------------------------------------------------------------------|----------------------------------------------------------------------------------------------------|-------------------------------------------------------------------------------------------------|----------------------------------------------------------------------------------------|
| 0                                                                             | 1                                                                                                    | 2                                                                                                    | 3                                                                                                    | 4                                                                                                    | 5                                                                                                    | 6                                                                                               | 7                                                                                      |
| Sieve<br>Sieve<br>Sieve<br>Sieve<br>Sieve<br>Sieve<br>Sieve<br>Sieve          | Sieve<br>Sieve<br>Sieve<br>Sieve<br>Sieve<br>Sieve<br>Sieve<br>Sieve                                              | Sieve<br>Sieve<br>Sieve<br>Sieve<br>Sieve<br>Sieve<br>Sieve                                                                | Sieve<br>Sieve<br>Sieve<br>Sieve<br>Sieve<br>Sieve                                                                         | Sieve<br>Sieve<br>Sieve<br>Sieve<br>Sieve                                                                         | Sieve<br>Sieve<br>Sieve<br>Sieve                                                                                  | Sieve<br>Sieve<br>Sieve                                                                         | Sieve                                                                                  |

Note: The picture shows the sieving effect over Smart Graphic Module. •

0.06.11.0